## **Rajipadha Matrimonial Registration Process Document**

- 1. Open the URL "rajipadha.com"
- 2. Click on "Yuva Parichay"

| T T |        |            |              | P           |             |
|-----|--------|------------|--------------|-------------|-------------|
| होम | समाचार | फोटो गैलरी | विडियो गैलरी | युवा परिचाय | संपर्क करें |
|     |        |            |              |             |             |

3. Click on Signup link marked in the right top corner

| 🞝 लॉग इन | 🕒 साइन अप |  |
|----------|-----------|--|
|          | N         |  |

4. Enter the details as mentioned below:

| First Name:"       | Ram Kumar                                                                |    |
|--------------------|--------------------------------------------------------------------------|----|
| Last Name:"        | Pradhan                                                                  |    |
| E-mail*            | nonconcorr@gmail.com To be filled correctly, & it will be the login name |    |
| Mobile No.*        | 9696969699                                                               | (á |
| Gender:"           | Male                                                                     | 1  |
| Password*          |                                                                          |    |
| Confirm Password:* |                                                                          |    |

5. Once signup, check your email for email verification:

| Email     | Verification for rajipadha.com ! Z                                   |
|-----------|----------------------------------------------------------------------|
|           | From no-reply@rajipadha.com on 2020-12-15 12:51                      |
| 🛕 то      | o protect your privacy remote resources have been blocked. Allow     |
| From Raji | padha.com<br>Thank you for joining Rajipadha Family.                 |
|           | We are pleased to have you as our family member in rajipadha family. |
|           | Please click here to verify your Email Verify                        |
| Mohoita   | www.raiipadha.com                                                    |

6. Once verified you will be able to login with the e-mail and password provided during the signup.

| Raji Padha Martrimony - Login               |   |
|---------------------------------------------|---|
| Your e-mail is verified. You can now login. | × |
| Enter Email Your e-mail id during signup    |   |
| Password(6 - 25 char) Password              |   |
| Remember Me                                 |   |
| Login                                       |   |
| Forgot Password?                            |   |

7. After First Login

| Matrimony User Dashboard                                                                      |
|-----------------------------------------------------------------------------------------------|
| *Note-You have not completed your payment please complete payment to continue service Payment |

8. Select the payment mode and continue.

| User;*    |                |   |
|-----------|----------------|---|
| Package:* | Select Package | ~ |
| Mode:*    | Select Mode    | ~ |
|           | Payment        |   |

## 9. Once Completed Continue Completing the Data

| ment is completed please pay                                                                                                    |                                                                                                    |                                               |                                                                                                    |                                                                                            |                                                                                       |   |  |
|----------------------------------------------------------------------------------------------------|----------------------------------------------------------------------------------------------------|-----------------------------------------------|----------------------------------------------------------------------------------------------------|--------------------------------------------------------------------------------------------|---------------------------------------------------------------------------------------|---|--|
| ment is completed please pay                                                                                                    |                                                                                                    | I                                             | Matrimony Us                                                                                                    | er Dashboard                                                                               | k                                                                                     |   |  |
|                                                                                                    | ₹ 500 to finance manage                                                                                                    | er.                                           |                                                                                                    |                                                                                            |                                                                                       |   |  |
|                                                                                                    |                                                                                                    |                                               | See Matrim                                                                                                    | ony Profiles                                                                               |                                                                                       |   |  |
|                                                                                                    |                                                                                                    |                                               |                                                                                                    |                                                                                            |                                                                                       |   |  |
| ~                                                                                                    | USER                                                                                                    |                                               |                                                                                                    |                                                                                            |                                                                                       |   |  |
| 孢 Dashboa                                                                                                    | urd                                                                                                    |                                               |                                                                                                    |                                                                                            |                                                                                       |   |  |
| PTIONS                                                                                                    |                                                                                                    |                                               |                                                                                                    |                                                                                            |                                                                                       |   |  |
| 🔑 Managen                                                                                                    | nent                                                                                                    | *                                             |                                                                                                    |                                                                                            |                                                                                       |   |  |
|                                                                                                    |                                                                                                    |                                               |                                                                                                    |                                                                                            |                                                                                       |   |  |
| MANAG                                                                                                    | E OPTIONS:                                                                                                    |                                               |                                                                                                    |                                                                                            |                                                                                       |   |  |
| Comp                                                                                                    | ete Profile                                                                                                    |                                               |                                                                                                    |                                                                                            |                                                                                       |   |  |
| Comp                                                                                                    | ete i ronic                                                                                                    |                                               |                                                                                                    |                                                                                            |                                                                                       |   |  |
|                                                                                                    |                                                                                                    |                                               |                                                                                                    |                                                                                            |                                                                                       |   |  |
|                                                                                                    |                                                                                                    |                                               |                                                                                                    |                                                                                            |                                                                                       |   |  |
|                                                                                                    |                                                                                                    | 5                                             |                                                                                                    |                                                                                            |                                                                                       |   |  |
| 10. Fill the d                                                                                                    | etails and s                                                                                                    | save                                          |                                                                                                    |                                                                                            |                                                                                       |   |  |
|                                                                                                    |                                                                                                    |                                               |                                                                                                    |                                                                                            |                                                                                       |   |  |
|                                                                                                    |                                                                                                    | Ente                                          | r Details                                                                                                    |                                                                                            |                                                                                       | ~ |  |
| Finit Name                                                                                                    |                                                                                                    | Ente                                          | r Details                                                                                                    | Peckage                                                                                    | Regultration Feo 7500                                                                 |   |  |
| Fast Name DD A                                                                                                    |                                                                                                    | Ente<br>Emat                                  | r Details                                                                                                    | Package<br>Family Type*                                                                    | Regulation Face 7500                                                                  | F |  |
| First Name DD-A<br>Beth Date * DD-A<br>Dual/Custon *Set                                                                                                    | M YYYY<br>ed Qualifotion 🖗                                                                                                    | Ente<br>Email<br>Family Count*                | E BE MBAQ to 25 ch                                                                                                    | Package<br>Family Type*<br>Organization*                                                   | Regulation File-7500<br>-Select Family Type-*                                         |   |  |
| First Name Bith Date * DD-A<br>Bath Date * DD-A<br>Dualification *Set<br>Occupieton * Ex. D                                                                                                    | ect Qualification                                                                                                    | Ente<br>Emat<br>Family Count*<br>Education *  | E + DE MBA(2 to 25 ch<br>Martue Stotus *                                                                                                   | Package<br>Family Type**<br>Organization*<br>-Select Marital Statu                         | Regatization File #500<br>-Selact Family Type-<br>4 to 50 characters                  |   |  |
| Find Name DD A<br>Bittly Date * DD A<br>Qualification *Set<br>Occupation * Ex-D<br>Height * in cor                                                                                                    | M-3YYY<br>ect Qualification -<br>ector; Engnier<br>structurs                                                                    | Ente<br>Email<br>Family Count*<br>Education * | E BE MBA(2 to 25 ch<br>Martue Status *<br>Weight *                                                                                         | Package<br>Family Type*<br>Organization *<br>-Select Marital Statu<br>In Ky                | Regelitation Fine 7500<br>-Select Family Type-<br>4 to 50 characters                  |   |  |
| First Name: DD-A<br>Beth Date * DD-A<br>Dualification *Set<br>Occupietion * Ex-D<br>Height * in on<br>Golds *Set                                                                                                    | Inte Syryryr<br>Inte Syryryr<br>Inte Countilications<br>Interesting<br>Interesting<br>Interesting<br>Interesting<br>Interesting | Ente<br>Email<br>Family Count*<br>Education * | T Details                                                                                                    | Package<br>Family Type*'<br>Organization*<br>-Select Marital Statu<br>In Kg                | Regulation File 7500<br>-Select Family Type<br>4 to 50 characters<br>5-               |   |  |
| First Name Date * DD-A<br>Beth Date * DD-A<br>Disalification *Set<br>Occupation * Ex. D<br>Height * is on<br>Golea *Set                                                                                                    | M-YYYY<br>ect Dualification (4)<br>octor, Engrised<br>structures<br>ect Gobia-                                                  | Ente<br>Email<br>Family Count*<br>Education * | E + BE MBAC to 25 cm<br>Martial Stolan *<br>Weight*                                                                                        | Package<br>Family Type**<br>Organization*<br>Select Marital Statu<br>in Kg                 | Regatization Fine 4500<br>-Select Family Type<br>4 to 50 characters<br>6-<br>8:<br>8: |   |  |
| Find Name DD A<br>Bitto Dale * DD A<br>Qualification *Sel<br>Occupietion * Ex D<br>Height * in on<br>Goles *Sel<br>Father's Name *                                                                                                    | M-SYYY<br>Iect Dualification                                                                                                    | Ente<br>Email<br>Family Count*<br>Education * | E Details                                                                                                    | Package<br>Family Type**<br>Organization*<br>Select Martal Statu<br>In Kg                  | Regulation Fire 7500<br>-Select Family Type<br>4 to 50 characters<br>5-               |   |  |
| First Name Date: Do Ar<br>Beth Date: Do Ar<br>Disalification *Set<br>Occupieation * Ex. D<br>Height.* either<br>GolmanSet<br>Father's Name *Set<br>Carnent City.*                                                                                                    | BM-YYYY<br>Red Dualification (4)<br>Rocke, Engineer<br>Writeters<br>Red Golan-                                                  | Ente<br>Email<br>Education *                  | E + BE MBAC to 25 cm<br>Martial Stotus *<br>Weight *<br>Motions Name *<br>Home town *<br>Permanent Address                                 | Package<br>Family Type**<br>Organization *<br>Select Marital Statu<br>in Kg                | Regeliation File 7500<br>-Select Family Type<br>4 to 50 characters<br>6-<br>85        |   |  |
| First Name DDA<br>Beth Date * DDA<br>Dualification * -Set<br>Docuplation * Ex D<br>Height * en on<br>Colea * -Set<br>Father's Name *<br>Cameri Address *<br>Cameri Address *                                                                                                    | MA YYYY<br>oct Dushiloston &<br>octar, Engnier<br>straeturs<br>ect Colm-                                                        | Enter<br>Email<br>Education *<br>Education *  | Ex Details  Ex DE MIA(2 to 25 ch  Martia States*  Martia States*  Motion's Name*  Motion's Name*  Parmanot Address  any 3ay * Nate: Maasaa | Package<br>Family Type**<br>Organization*<br>Select Marital Statu<br>In Kg                 | Regulation Fire 7500<br>-Select Family Type<br>4 to 50 characters<br>6-               |   |  |
| First Name: DD-A<br>Both Date * DD-A<br>Dualification *Sel<br>Occupietion * Ex. D<br>Height.* en ca<br>Golen *Sel<br>Carnet City *Sel<br>Carnet City *Sel<br>Carnet City *Sel<br>Carnet Address *<br>Add Inacy: Norwe *                                                                                                    | Al-YYYY<br>ect Dualification of<br>soctar, Engineer<br>structures<br>ect Goba-                                                  | Ente                                          | E BL MBAC to 25 cm<br>Martial Stotus *<br>Weight *<br>Motor town *<br>Home town *<br>Permanent Address                                     | Package<br>Family Type**<br>Organization*<br>-Select Marital State<br>in Ky<br>*           | Regentration Fire 7500<br>-Select Family Type-<br>4 to 50 characters<br>8-<br>*       |   |  |
| First Name: DD-A<br>Beth Date * DD-A<br>Dualification * -Sel<br>Date * DD-A<br>Date * DD-A<br>Date * DD-A<br>Haght * DD-A<br>Brahar's Name * -Sel<br>Cament Cey * -Sel<br>Cament Cey * -Sel | MA YYYY<br>oct Qualification &<br>roctar, Engineer<br>structure<br>ect Colta-                                                   | Ente                                          | r Details  Es DE MBA(7 to 25 ch Martus Status *  Martus Status *  Mother's Name *  Home tours* Permanent Address                           | Package<br>Family Type * '<br>Organization * '<br>- Select Marital Statu<br>In Ky<br>In Ky | Regeliation Fire 7500<br>-Select Family Type -<br>4 to 50 characters<br>6-<br>8       |   |  |
| <ul> <li>Dashboa</li> <li>Dashboa</li> <li>Managen</li> <li>Managen</li> <li>Compl</li> </ul>                                                                                                    | nent<br>is oprions:<br>lete Profile                                                                                             |                                               |                                                                                                    |                                                                                            |                                                                                       |   |  |

11. Once Completed, you can see another gender detail